## HOW TO ACCESS STSC ONLINE CONTENT ONLY COURSE:

## WWW.REDCROSS.ORG/TAKEACLASS

- 1. Click on Select a Class Type
- 2. Scroll down and select "Aquatics"
- 3. You can skip the "Washington DC" default because STSC is an online course; location doesn't matter.

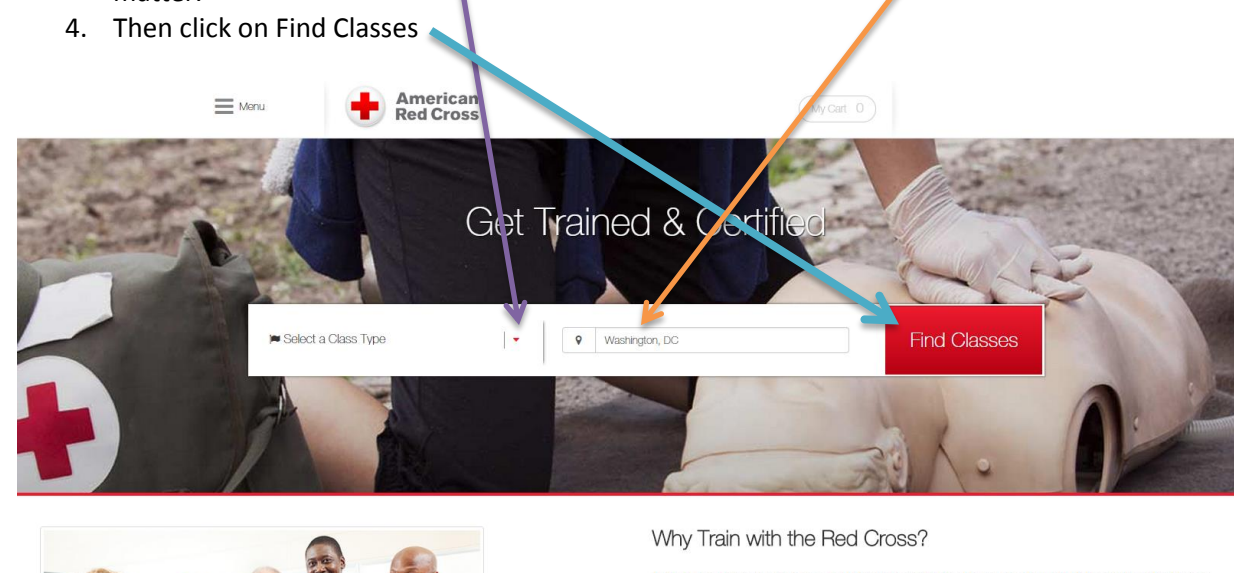

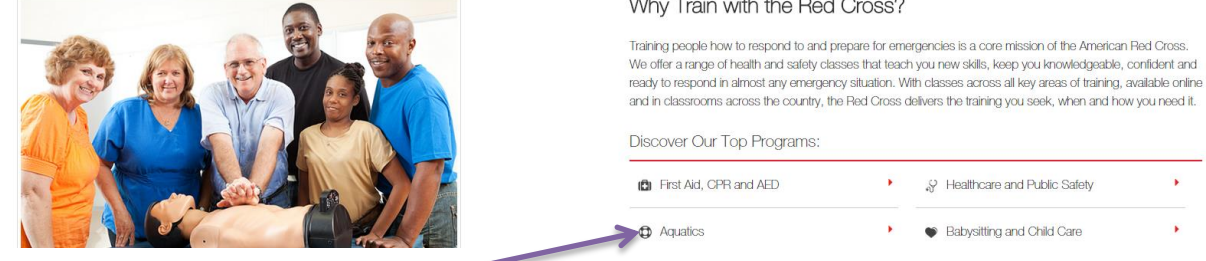

If you scroll further down this home page, you will see the option to select "Aquatics". This is NOT a shortcut! It will take you somewhere that is more difficult to get to where you want to be. Resist the urge to use this option.

Continued on next page.....

5. On the next screen, be sure to <u>UNCHECK</u> "Lifeguarding" or you will end up with a long list of lifeguarding classes that you don't need to scroll through.

| 6.                                   | Next, click on "Coaches                                                                                                    | Training".<br>an<br>ss                                                                       | My Cart 0                                         |
|--------------------------------------|----------------------------------------------------------------------------------------------------|----------------------------------------------------------------------------------------------|---------------------------------------------------|
|                                      | Edit My Choi                                                                                                    | ces                                                                                          | Sort Results by: Date                             |
|                                      | Select Class     Aquatics                                                                                                    | <ul> <li>Class Type + Location</li> <li>Any, 50 Miles of Washington, IC</li> </ul>           | Class Time + Day                                  |
| F<br>F<br>S<br>E<br>I<br>I<br>I<br>E | rogram Types<br>First Aid, CPR and AED<br>Healthcare and Public<br>Safety<br>Babysitting and Child Care<br>Aquatics<br>Instructor Training<br>B2B Group Training                                                                                                    | Choose your preferred classes       Iteguarding       Iteguard Management       Swim Lessons | Small Craft     Coaches Training     Water Safety |
| T                                    | Image: Satisfield of 57 Classes Available     Click to Chat       Image: Satisfield of Satisfield of Satisfi | Classroom                                                                                    | Show Search Results A<br>\$375 Register           |

7. As soon as you check "**Coaches Training**", STSC Online Content Only appears at the bottom of the screen. You're there! Tell the coach to click on "Take This Class".

|                                                                              | erican<br>Cross         | Wy Cart 0                        | X                                       |  |  |  |
|------------------------------------------------------------------------------|-------------------------|----------------------------------|-----------------------------------------|--|--|--|
| Edit My (                                                                    | Choices                 | Sort Results by: I               | Date                                    |  |  |  |
| 1 Select Class                                                               | 2 Class Type + Location | Class Tim. + D                   | y I I I I I I I I I I I I I I I I I I I |  |  |  |
| Aquatics                                                                     | Any, 50 Miles of Wash   | ington, DC 🛗 Anytime             |                                         |  |  |  |
| Program Types Choose your preferred classes                                  |                         |                                  |                                         |  |  |  |
| First Aid, CPR and AED                                                       | 2 Lifeguarding          | V 2 S nall Craft                 |                                         |  |  |  |
| Healthcare and Public                                                        | 2 Lifeguard Management  | Coaches Training                 |                                         |  |  |  |
| Safety                                                                       | Swim Lessons            | <ul> <li>Water Safety</li> </ul> | ✓                                       |  |  |  |
| Babysitting and Child Care                                                   |                         |                                  |                                         |  |  |  |
| Aquatics (1)                                                                 |                         |                                  |                                         |  |  |  |
| Instructor Training                                                          |                         |                                  |                                         |  |  |  |
| B2B Group Training                                                           |                         |                                  |                                         |  |  |  |
| Total of 1 Classes Available   Click to Chat Show Se rch Results A           |                         |                                  |                                         |  |  |  |
| Safety Training for Swim C<br>Only<br>This class can be taken anytime at you | Coaches Online Content  | ≖ online \$19                    | Take This Class                         |  |  |  |

Here are the steps, without the visuals:

- 1. <u>www.redcross.org/takeaclass</u>
- 2. Select a Class Type > *Aquatics* > Find Classes
- 3. Uncheck Lifeguarding > check Coaches Training
- 4. STSC Online Content Only appears as only option at bottom of screen > Take This Class